- 1. Go to: https://www.mhfwellnessportal.com/ Note: use google chrome
- 2. Click "Not enrolled? Create account now."

| WELCOME BACK       |                 |
|--------------------|-----------------|
| ID                 |                 |
| Password           |                 |
| Keep Me Logg       | jed In          |
| Log                | g Me In         |
| Forgot ID/Passwor  | d?              |
| Not enrolled? Crea | te account now. |

|                                                     |              | NILLENNUM<br>ENTERNISES                                  |                                    |     |
|-----------------------------------------------------|--------------|----------------------------------------------------------|------------------------------------|-----|
| 3. Fill out information.                            |              | WELCOME TO MEI WELLNESS                                  | Account Creat                      | ION |
|                                                     |              | Enter the following information to create a new account. |                                    |     |
|                                                     |              | Name                                                     |                                    |     |
|                                                     |              | First Name                                               |                                    |     |
| Note: Location: Defense Finance Accounting Services |              | Last Name                                                |                                    |     |
| Jnit: DFAS                                          |              | Categories                                               |                                    |     |
| Enrollment code: scroll through and find ye         | our location | Location                                                 | Defense Finance Accounting Service | Ŧ   |
|                                                     |              | Unit                                                     | DFAS                               | ¥   |
|                                                     |              | Enrollment code                                          | Choose one                         | ¥   |
|                                                     |              | Conder and Date of Dirth                                 |                                    |     |
|                                                     |              |                                                          |                                    |     |
|                                                     | Credentials  |                                                          |                                    |     |
| 4. Under the Credentials section, fill in           | ID           | ſ                                                        |                                    |     |
| the ID and password with what you                   |              |                                                          |                                    |     |
| would like your ID and password to                  | Password     | ſ                                                        |                                    |     |

4. Under the Credentials section, the ID and password with what would like your ID and password to be.

| Re-enter Password |  |
|-------------------|--|
|                   |  |

✓ Create Account

- 5. Check email to confirm email address
- 6. Right click the hyperlink <u>Confirm Email</u> Address
- 7. Select Copy link address
- Paste in a word document and delete caution (paste using the Keep Text Only (T) option)
- 9. Copy and paste this URL back in google chrome to confirm account
- 10. You can also copy the link from here (delete"caution"):

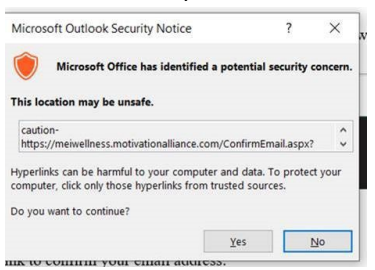

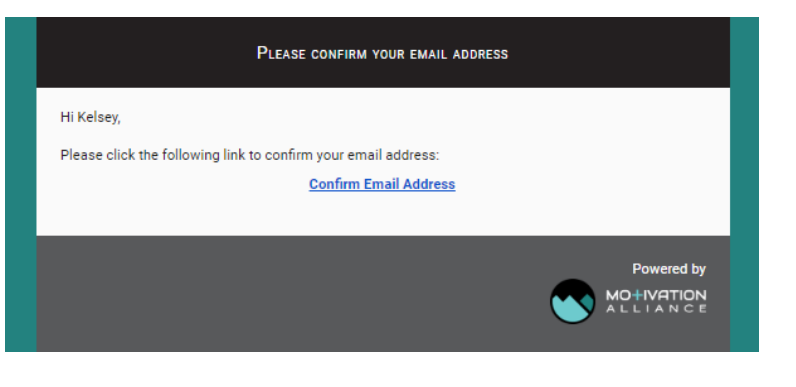

Direct any questions to Sierra Rankin, <a href="mailto:srankin@millenniumhealthandfitness.com">srankin@millenniumhealthandfitness.com</a>